## Hướng dẫn gent CTS vào token bằng Tools

Link Tåi Tools

https://drive.google.com/file/d/1mU31pEVBoMdao\_-DVr93kdpVDdKaI5TP/view?usp=sharing

Tải ứng dụng về máy setup File FPT\_Installer

## Bước 1: Chuột phải vào ứng dụng nằm ở góc phải thanh taskbar → Sinh Khóa online

| 1 |                                                             |                                   |
|---|-------------------------------------------------------------|-----------------------------------|
|   | <ul> <li>Kiểm tra cập nhật</li> <li>Xác nhập CKS</li> </ul> |                                   |
|   | Sinh Khóa online                                            |                                   |
|   | Sinh Khóa offline                                           | 🏄 😁 💽 📴 네») 📼 🤗 💟 🌈 ENG 7:04 PM 📮 |

Bước 2: Nhập user và pass mã gent, nhập mã pin token → Sinh Khóa

| 🎊 Sinh chứng thư số vào token | ×         |
|-------------------------------|-----------|
| Đăng ký chứng thư số          |           |
| Username                      |           |
| Password                      |           |
| Mật khẩu Token                |           |
|                               | Sinh khóa |

Lưu ý: Chờ nạp Chứng Thư Số vào token→ sau khi báo thành công kiểm tra lại trong Token đã có dịch vụ.

## DONE!

Design by DUONG MINH THIEN